## Lezione 5/25

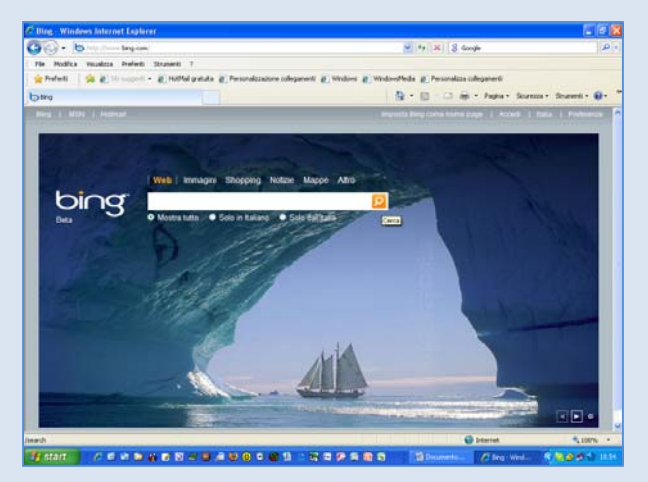

Sulla tastiera c'è un pulsante molto comodo per memorizzare nella RAM lo schermo intero del computer. Questo pulsante si denomina "Stamp", oppure "Print", a seconda del tipo di tastiera. Andiamo in internet, scegliamo una bella schermata(www.bing.com ) e premiamo "Stamp".Ora torniamo sulla pagina di Word e incolliamo quello che si è memorizzato nella RAM. Vedremo un'immagine più o meno come questa a lato. Noi non abbiamo bisogno di Tutta la figura che contiene dati per noi inutili,ritaglieremo perciò solo la parte che ci interessa e ne faremo un'immagine.

Selezionare con un clic l'immagine per far apparire le manigliette intorno. Richiamare a barra degli strumenti

Immagine (per Word 2007 basta fare 2 cli sull'immagine e appare, dalla scheda Formato, il gruppo di pulsanti "Disponi" e "Dimensioni").Nella barra degli strumenti Immagine c'è il pulsantino "Ritaglia" che clicche-

remo. Portarsi sul bordo centrale della immagine e, con mano ferma, avvicinarsi alla maniglietta nera facendo clic con lo strumento ritaglia e quindisenza mai alzare la manodal mouse, trascinare verso il basso per toglirel'eccedenza della dell'immagine chevogliamo eliminare, quindi fermarsi. Ricominciare la stessa cosa sul lato destro, sul lato sinistro e quindi in basso fino a che non avremo isolato la porzione di immagine che vo-

gliamo salvare. Deselezionare quindi il pulsante Ritaglia e il gioco è fatto come vediamo dalla figura sopra. Ora sarà bene incorniciarla per non lasciarla troppo "nuda". Da bordi e sfondo scegliere la cornice dell'immagine di un colore che non stoni con I colori dell'immagine. Per quelli che hanno Word 2007, con il tasto destro sull'immagine si apre la finestra a lato dove si sceglie la dimensione e il colore della linea.

Per ottenere lo stesso effetto c'è anche un'altro sistema molto simpatico: cliccare con il destro sull'immagine catturata in internet, dalla finestra che appare scegliere "Dimensioni", sulla nuova finestra scegliere l'opzione "Ritaglia" e aumentare I valori di tutti e quattro I lati fino a raggiungere la grandezza desiderata. Per il bordo si può cliccare col destro sull'immagine e servirsi del menu "Formato immagine" fornito di tutte le opzioni del caso, senza ricorrere alla barra multifunzioni del word 2007.

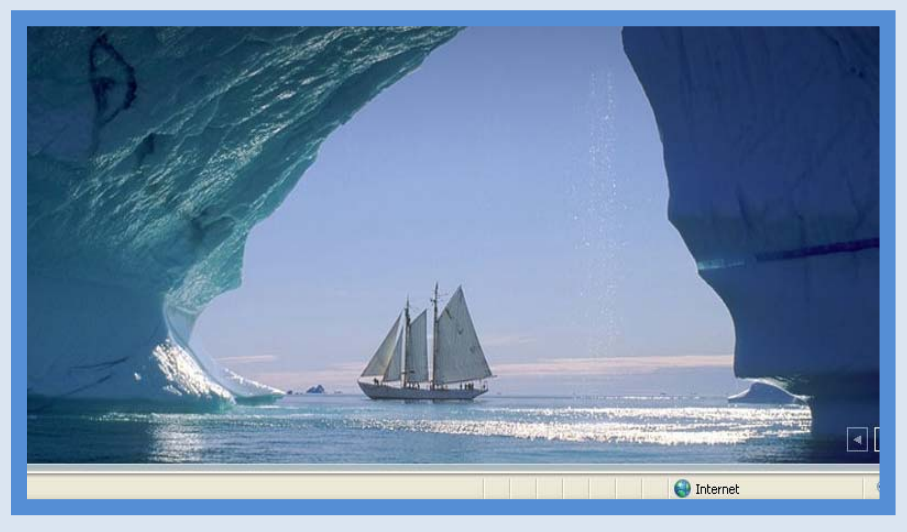

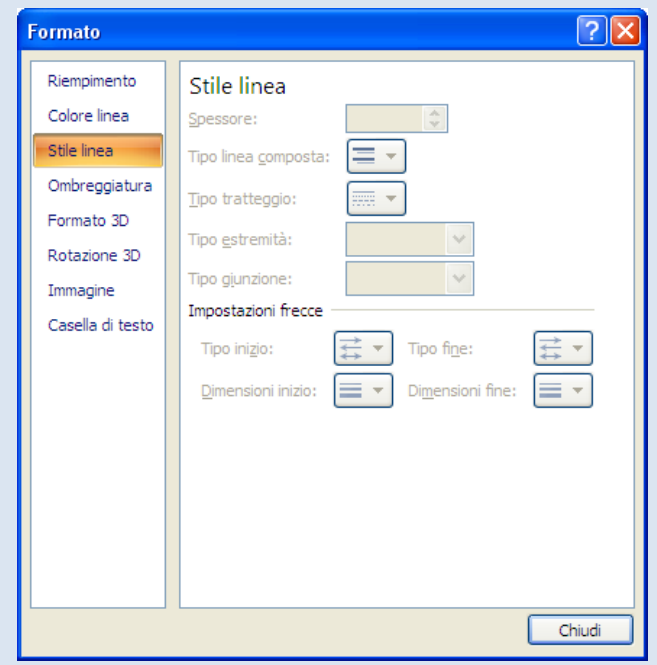